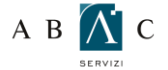

#### ်င္ ၀ GUIDA ALLA CONFIGURAZIONE DI OUTLOOK EXPRESS

Prima di procedere alla configurazione assicurati di aver installato il certificato SSL come indicato nella guida: GUIDA PER L'INSTALLAZIONE DEL CERTIFICATO SSL.

Per procedere alla configurazione, apri Outlook Express e seleziona dal menu principale la voce "Strumenti"

Dal menu "**Strumenti**" clicca su "**Account**" (ATTENZIONE! Se già disponi di un account, per modificarlo clicca su la voce "Posta elettronica", seleziona l'account e premi quindi il tasto "Proprietà". Segui quindi le indicazioni a partire dal punto **10**)

Premi il tasto "Aggiungi " e clicca sul menù a tendina la voce "Posta elettronica."

| Tutti Posta elettronica News Servizio di elenchi in linea |      | <u>Agg</u> iungi ▶ | Posta elettronica<br>News |                              |
|-----------------------------------------------------------|------|--------------------|---------------------------|------------------------------|
| Account                                                   | Tipo | Connessione        | Rimuovi                   | Servizio di elenchi in linea |
|                                                           |      |                    | Proprietà                 |                              |
|                                                           |      |                    | Predefinito               | ]                            |
|                                                           |      |                    | Importa                   |                              |
|                                                           |      |                    | Esporta                   | )                            |
|                                                           |      |                    |                           |                              |
|                                                           |      |                    | Urdina                    | J                            |

Inserisci nel campo "Nome Visualizzato" il nome dell'agenzia seguito dal network (o Professionecasa). Clicca su "Avanti"

| Nome utente                                                                            | ×٤                                                                                                    |
|----------------------------------------------------------------------------------------|----------------------------------------------------------------------------------------------------|
| Quando si invia un messag<br>visualizzato nel campo Da<br>venga visualizzato in tale o | ggio di posta elettronica, il nome del mittente viene<br>del messaggio in uscita. Digitare il nome come si desidera<br>sampo. |
| Nome visualizzato:                                                                     | Agenzia - network                                                                                                    |
|                                                                                        | Ad esempio: Valeria Dal Monte                                                                                                 |
|                                                                                        |                                                                                                    |
|                                                                                        |                                                                                                    |
|                                                                                        |                                                                                                    |
|                                                                                        |                                                                                                    |
|                                                                                        |                                                                                                    |
|                                                                                        |                                                                                                    |

## A B 👔 C O GUIDA ALLA CONFIGURAZIONE DI OUTLOOK EXPRESS

Inserisci nel campo "indirizzo di posta elettronica" l'indirizzo email completo. Clicca su "Avanti"

| Connessione guidata Internet                                                              |        |
|-------------------------------------------------------------------------------------------|--------|
| Indirizzo per la posta Internet                                                           | ×      |
| L'indirizzo di posta elettronica viene utilizzato per l'invio e la ricezione di messaggi. |        |
| Indirizzo di posta elettronica:<br>Ad esempio: prova@microsoft.com                        |        |
| < Indietro Avanti > A                                                                     | nnulla |

Nel menù a tendina "Il server della posta in arrivo è:" seleziona "POP3". Nel campo "server di posta in arrivo (POP3, IMAP o HTTP):" scrivi "pop3.professionecasa.com" e nel campo "Server posta in uscita (SMTP)" scrivi "smtpauth.professionecasa.com". Clicca su "Avanti"

| Nomi dei server della posta                         | × ×              |
|-----------------------------------------------------|------------------|
| Il server della posta in arrivo è: POP3             | •                |
| Server posta in arrivo (POP3, IMAP o HTTP):         |                  |
| pop3.professionecasa.com                            |                  |
| Il server SMTP è utilizzato per la posta in uscita. |                  |
| Server posta in uscita (SMTP):                      |                  |
| smtpauth.professionecasa.com                        |                  |
| - Indiatro                                          | Avanti ) Annulla |

6

5

### A B 🔊 C O GUIDA ALLA CONFIGURAZIONE DI OUTLOOK EXPRESS

Inserisci nel campo "Nome account" l'indirizzo email completo. Nel campo "password" la password della posta elettronica. Dopo aver inserito la password, ricordati di selezionare "Memorizza password", quindi clicca su "Avanti".

| Accesso alla posta Internel                                                                       | t                                                                                                    | Ť |
|---------------------------------------------------------------------------------------------------|----------------------------------------------------------------------------------------------------|---|
| Immettere il nome e la passv<br>servizi Internet.                                                 | vord dell'account di posta elettronica forniti dal provider di                                                                                                 |   |
| Nome account:                                                                                     |                                                                                                    |   |
| Password:                                                                                         |                                                                                                    |   |
|                                                                                                   | Memorizza password                                                                                                    |   |
| Se il provider di servizi Interne<br>password (SPA) per accedere<br>Accesso tramite autenticazion | t richiede l'utilizzo del sistema di autenticazione tramite<br>all'account della posta, selezionare la casella di controllo<br>e password di protezione (SPA). |   |
| Accesso tramite autenticaz                                                                        | zione password di protezione                                                                                                    |   |
|                                                                                                   |                                                                                                    |   |

Clicca su "Fine".

| com | essione guidata internet                                                      | 弋      |
|-----|-------------------------------------------------------------------------------|--------|
|     | Sono state inserite tutte le informazioni necessarie per impostare l'account. |        |
|     | Per salvare le impostazioni, scegliere Fine.                                  |        |
|     |                                                                               |        |
|     |                                                                               |        |
|     |                                                                               |        |
|     |                                                                               |        |
|     |                                                                               |        |
|     |                                                                               |        |
|     |                                                                               |        |
|     |                                                                               |        |
|     | < Indietro Fine A                                                             | nnulla |

# A B 🔊 C O GUIDA ALLA CONFIGURAZIONE DI OUTLOOK EXPRESS

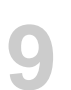

Nella cartella "**Posta elettronica**" seleziona l'account appena creato "**pop3.professionecasa.it**" e poi clicca su tasto "**Proprietà**".

| Account Internet  |                               |                                           | ? 🛛                                                       |
|-------------------|-------------------------------|-------------------------------------------|-----------------------------------------------------------|
| Tutti Posta elett | ronica News Se                | ervizio di elenchi in linea               | <u>Aggiungi</u>                                           |
| Account           | Tipo<br>cesa: posta elettroni | Connessione<br>ica (pr Qualunque sia disp | Rimuovi<br>Proprietà<br>Predefinito<br>Importa<br>Esporta |
|                   |                               |                                           | Chiudi                                                    |

Seleziona la scheda "Server" e spunta la voce "Autenticazione del server necessaria".

| Server                    | Connessione                                                      |
|---------------------------|------------------------------------------------------------------|
|                           |                                                                  |
| vo è: POP3                | -                                                                |
| pop3.profe                | ssionecasa.com                                                   |
| smtpauth.p                | professionecasa.com                                              |
|                           |                                                                  |
| email@professionecasa.com |                                                                  |
|                           |                                                                  |
| Memorizza                 | password                                                         |
| nticazione pas            | sword di protezione                                              |
|                           |                                                                  |
| erver necessari           | ia Impostazioni                                                  |
|                           |                                                                  |
|                           |                                                                  |
|                           |                                                                  |
|                           | vo è: POP3<br>pop3.profe<br>smtpauth.p<br>email@pro<br>email@pro |

#### A B 📉 C O GUIDA ALLA CONFIGURAZIONE DI OUTLOOK EXPRESS

Seleziona la scheda "Impostazioni avanzate". Verificare che nel campo "Server in uscita (SMTP)" il valore sia "25" e che non sia presente la spunta alla voce "Il server necessita di una connessione protetta (SSL)". Clicca su "OK"

Per poter visualizzare la posta elettronica anche tramite Web mail, consigliamo di spuntare la voce "**Conserva una copia dei messaggi sul server**", e di indicare come numero di giorni **3**.

| Proprietà - Mail Ac                                 | count         |           | ?                  |
|-----------------------------------------------------|---------------|-----------|--------------------|
| Generale                                            | Server        |           | Connessione        |
| Protezione                                          |               | Impost    | azioni avanzate    |
| Numeri di porta del serve<br>Posta in uscita (SMTP) | er            | 25        | Predefinito        |
| 🔲 II server necessita (                             | di una conn   | essione   | protetta (SSL)     |
| Posta in arrivo (POP3):                             |               | 110       |                    |
| 🔲 II server necessita (                             | di una conn   | essione   | protetta (SSL)     |
| Min<br>Invio                                        | – Max         | 1 minut   | о<br>КВ            |
| Recapito                                            |               |           | V NO               |
| 🔽 Conserva una copi                                 | a dei messa   | ggi sul s | erver              |
| 🔽 Rimuovi dal server                                | dopo 3        | *         | giorni             |
| 📃 Rimuovi dal server                                | dopo l'elimir | nazione d | la Posta eliminata |
|                                                     | OK            | An        | nulla Applica      |

Clicca su "Chiudi"

12

| utti Posta elett | ronica News Ser                 | Aggiungi                                |                                   |
|------------------|---------------------------------|-----------------------------------------|-----------------------------------|
| Account          | Tipo<br>cesso: posta elettronic | Connessione<br>a (pr Qualunque sia disp | Rimuovi                           |
|                  |                                 |                                         | Predefinito<br>Importa<br>Esporta |
|                  |                                 |                                         | Ordina                            |